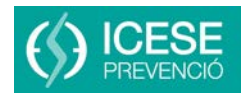

| Aquests són els 10 passos que calen per crear un compte a la nova plataforma de formació a distància i matricular-te als nostres cursos. |                                                                                                    |                                                                                                    |                                                                      |  |  |
|----------------------------------------------------------------------------------------------------|----------------------------------------------------------------------------------------------------|----------------------------------------------------------------------------------------------------|----------------------------------------------------------------------|--|--|
| 1                                                                                                    | Escriu<br>ICESE<br>a qualsevol navegador<br>i = 1<br>i = 1<br>i = 1<br>Des de la nostra web http:/www.icese.es, accedeix a l'apartat<br>e-Learning.(Formació online)                                                                                                    | Ding<br>BIBLIOTECA<br>SALA DE ESTU                                                                                                    | Formació online                                                      |  |  |
| 2                                                                                                    | <text><text><text><text></text></text></text></text>                                                                                                    | rnacional (es                                                                                                    | Español - Internacional (es)<br>Ustad no se ha identificado (terrar) |  |  |
| 3                                                                                                    | Per tal de registrar-te com a usuari a la plataforma, has de crear un nou compte.<br>És la primera vegada que veniu aquí?<br>Benvingut a la plataforma de formació e-Learning<br>d'Egarsat SP.<br>Per accedir als continguts has de crear un compte d'usuari.<br>Crea un compte d'usuari nou |                                                                                                    |                                                                      |  |  |
| 4                                                                                                    | Complimenta les dades sol·licitades indicant el teu nom d'usuari<br>i la contrasenya que vulguis.<br>Recorda aquestes dades ja que seran les teves claus d'accés a<br>la formació.<br>És imprescindible disposar d'un compte e-mail individual.<br>Clic Crea el meu compte                   | n nos d'usuari i una contrasenya<br>Nors d'usuari<br>contrasenyari<br>data<br>Connes relectrònic (una atra<br>versa dectrònic (una atra<br>versada)<br>Nores<br>Cognoms<br>Debtado<br>Pals<br>PecAPTCHA () |                                                                      |  |  |

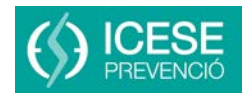

|   | 5  | Immediatament rebràs al teu correu electrònic un missatge d'activació del compte.<br>Si no fos així, revisa la carpeta spam.<br>Aquest pas només l'hauràs de fer un cop, però és imprescindible la creació i activació del |                                                                                                    |  |  |  |
|---|----|----------------------------------------------------------------------------------------------------|----------------------------------------------------------------------------------------------------|--|--|--|
|   |    | teu compte personal.<br>A partir d'aquest moment ja pots iniciar el procés de matriculació.                                                                                                    |                                                                                                    |  |  |  |
| - | 6  | Accedeix a la plataforma amb el nom d'usuari i contrase                                                                                                    | nya que has creat en registrar-te.                                                                                                    |  |  |  |
|   |    | Clic<br>Entrada                                                                                                    | Entrada<br>Nom d'usuan<br>Contrasenya<br>Contrasenya<br>Recorda el nom d'usuan<br>Heu ablidat el nom d'usuan<br>Heu ablidat el nom d'usuan el la contrasenya?<br>Les "Cosiver" han d'estar habitades en el vostre navegador (*)                                                                                                    |  |  |  |
|   | 7  | Pots escollir de la nostra <b>oferta formativa</b><br>del curs que més t'interessi.                                                                                                    | Cofferta formativa  Consess Sements  Conses Sements  Conses Sectorals  Conses Sectorals  Consess Sectorals  Consess  Consess Consess Consess  Consess  Consess  Consess  Cons |  |  |  |
|   |    | Estan ordenats per categories i per idioma, en castellà i                                                                                                    | català.                                                                                                    |  |  |  |
|   | 8  | Un cop seleccionat el curs, fes clic a la Sol·licitud de matrícula                                                                                                    |                                                                                                    |  |  |  |
|   |    | Clic<br>Sol·licitud de matrícula                                                                                                    | Prevenció davant el risc d'incendis: conceptes bàsics purada: 2 hores. Dirigit e: Tot el personal de l'empresa. Dirigit e: Tot el personal de l'empresa. de foc i els mitjans i accions per combatrel's. Sol·licitud de matricula                                                                                                    |  |  |  |
| - | 9  | Sol·licitud de matrícula<br>Si us plau omple el següent formulari.<br>Has d'estar registrat per accedir a la sol·licitud de matrícula.<br>Responeu les preguntes                                                           | Has de fer clic a <b>Responeu a les<br/>preguntes</b> i complimentar les dades<br>que demanem.                                                                                                    |  |  |  |
|   |    |                                                                                                    | Clic                                                                                                    |  |  |  |
|   | 10 | Selecciona el títol del curs i a continuació l'idioma:<br>castellà o català.                                                                                                    | Sol·licitud de matrícula (*)Calen respostes per les preguntes selecciona el curs al que et vols matricular.*  No s'ha seleccionat Prevenció de insc eléctric en treballs de baixa tensió Prevenció de insc el a conducció de carretons automotors Prevenció del risc en la conducció de carretons automotors Prevenció del risc en la conducció de carretons automotors                                                                                                    |  |  |  |
|   |    | Envia les respostes                                                                                                    | Idioma del Curs:*<br>Català •<br>Pàgina anterior Envia les respostes                                                                                                    |  |  |  |
|   |    | En un termini maxim de 24 hores rebras el missatge de confirmació de matriculació al curs escollit.                                                                                                    | Cancella                                                                                                    |  |  |  |

## Si tens qualsevol dubte pots contactar amb:

Sandra García formacion@egarsatsp.es